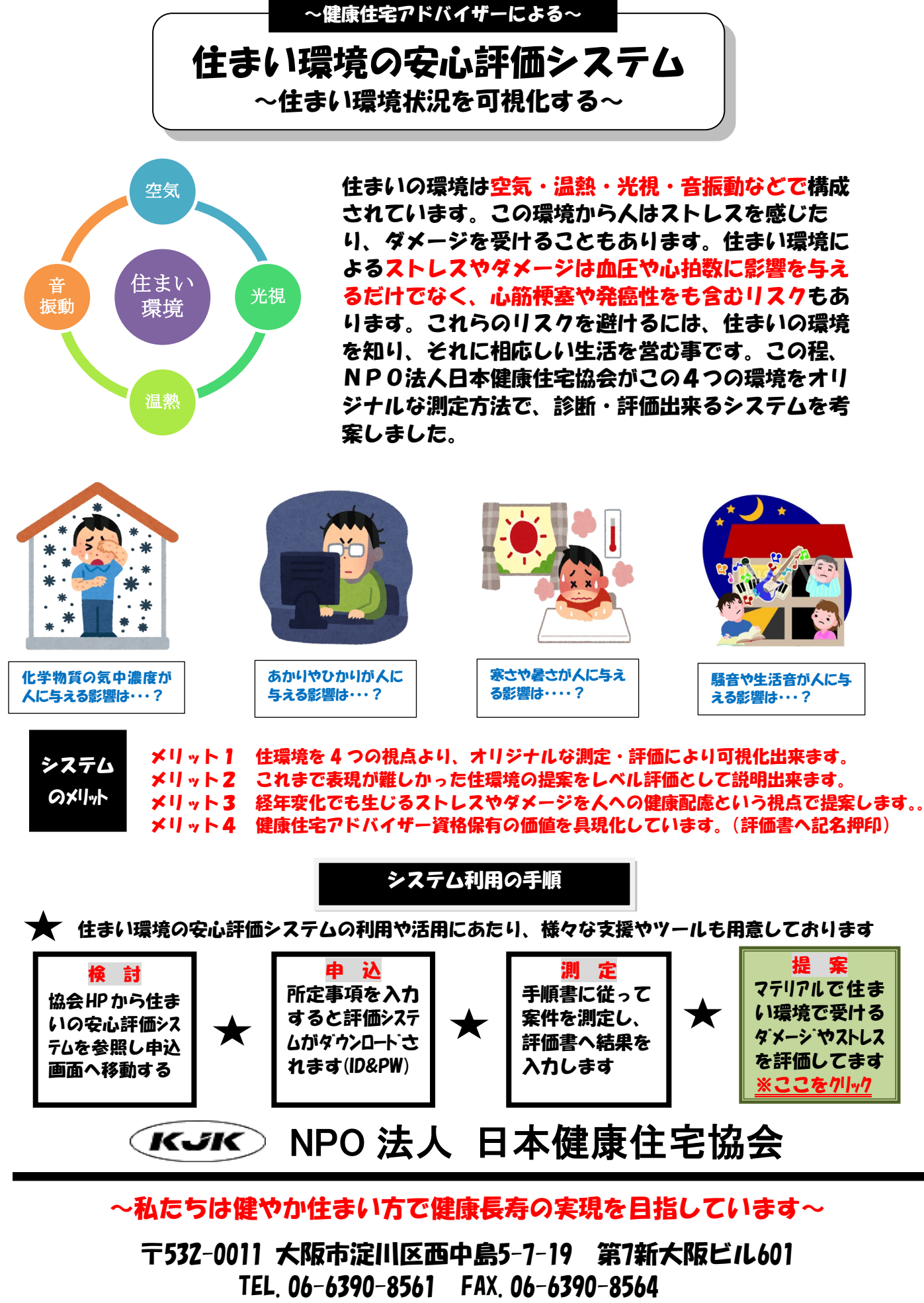

E-mail kjk-honbu@kjknpo.com http://www.kjknpo.com

# 住まい環境安心評価システム 測定手順

- 1 測定対象建物の平面図入手 【記録】 邸名、住所、竣工年を確認し、評価書に記入。
- ···· ※測定は健康住宅アドバイザー資格更新者です
- ここから測定機器の使い方がご覧頂けます

2 測定機器の準備

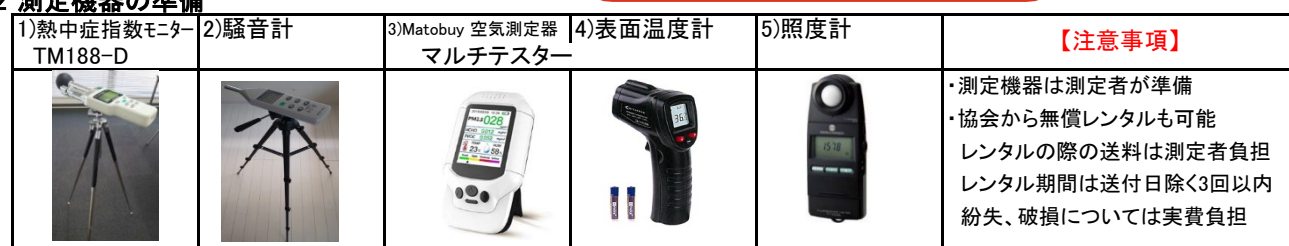

## 3 測定開始時刻と居住者様への対応

1日で一番気温が高くなる14時頃に測定を開始。 熱中症指数モニターで外気温を測定し、評価書に記入 測定中、居住者様は測定対象室以外の部屋で待機が望ましい。

#### 4 熱中症指数の測定

測定対象室のほぼセンターにスタンドを設置。(日射やエアコンの風が当たらない位置) ①電源ボタンを押す ②MODE/SETボタンでWBGTを表示させる ③SEL/ALARMボタンを押してINを表示させる 約5分から10分待機してから測定値を読み取る⇒MODE/SETを押して測定項目ごとに 読み取り、熱中症指数が25℃を超えた場合は測定中止(測定者の健康配慮)

### 5 騒音レベルの測定

測定室(リビングか主寝室)を決め、評価書に記入し、騒音計を設置。 測定室の窓を開ける ①電源ボタンを押す ②A/CボタンでdBAを表示させる ③FAST SLOWボタンでFASTを表示させる ④LEVELボタンで50-100を表示させる ⑤静かにMAX MINボタンを押しMAXを表示させる(この時点で測定がスタートする) ⑥2分間測定し、最大値を評価書の窓開けの欄に記入。 窓を閉めて、再度①から測定し、最大値を評価書の1回目の欄に記入。 5分後、再度①から測定し、最大値を評価書の2回目の欄に記入。 測定中に、突発的な騒音(緊急車両、雷鳴など)があった場合は、測定をやり直す。

#### 6 ホルムアルデヒド濃度の測定

測定室(リビングか主寝室)を決め、評価書に記入し、空気測定器を設置。 Powerボタンを押して測定画面が出たら、HCHOの測定値がカウントダウンが始まる カウントダウンが終了したらHCHOを読み取り評価書へ記入。 (測定値が異常と思われる場合は下記手順で校正する) Powerボタンを押して測定画面が出たら、もう一度押し選択ボタンからCalibraionを 選択し HCHO Calibraion をスタートさせる(長押しして測定室へ)

#### 7 温熱レベルの測定

測定室(リビングか主寝室)を決め、評価書に記入し、熱中症モニターを設置。 窓ガラスの種類を評価書に記入 エアコンを稼働し、既定の設定温度(夏季25℃、冬季20℃)に設定。 ※外気温が概ね23℃以上で夏季、23℃未満で冬季の設定で測定する。 ※中間期においては、エアコンの設定温度を外気温度から±5℃以上になるように設定 ~1時間後切にタイマー設定し、この間に"8.照度の測定"を実施 ~ 1時間後の室内温度を熱中症モニターで確認し、評価書に記入。 南側(一番日光の影響を受ける面)の壁の表面温度を測定 表面温度計を目の高さで、壁から約5cm話した状態で測定し評価書に記入。

#### 8照度の測定

リビングのカーテンを開け、窓から見える空から天候・雲の量を判定し評価書に記入。 (天気の判断基準) 青空が見える場合は「晴」と判断する。 (雲の判断基準) 雲が半分以上あれば「多い」と判断する。 照明の調光機能の有無を確認し、評価書に記入。 照明をONにし、照度計を設置し、蓋を閉めたまま電源を入れ、表示が0となっていることを確認。 照度計のセンサーを遮らないように蓋を開け、表示された照度を評価書に記入。 場所を主寝室に移動し、同様の測定を行う

#### 9 測定終了

測定結果を協会本部にメールで送付する。 測定基材を回収し、撤収する。

住まい環境の安心評価システムの申込はコチラ!

申认みフォーム

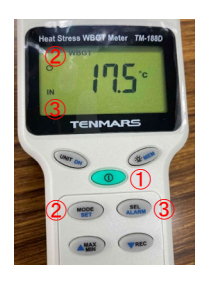

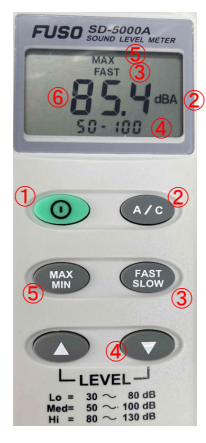